# **Ø**VITec

# Årsskifteskörning 2013/2014

Lathund, 3L Pro

Datum: 2023-08-24

# Innehållsförteckning

| Årsskifteskörning 2013/2014                         | 1  |
|-----------------------------------------------------|----|
| Lathund, 3L Pro                                     | 1  |
| Årsskifteskörning                                   | 3  |
| Redovisningsperioder                                | 4  |
| Periodavslut                                        | 5  |
| Avsluta bokföringsår                                | 7  |
| Kontrollera styrparametrar                          | 11 |
| Felmeddelanden                                      | 12 |
| Verifikationen är ofullständig/upptaget             | 13 |
| Kontrollera om det finns verifikationer som används | 14 |
| Verifikationer med kvarstående saldo                |    |
| Fel i omslutning                                    |    |
| Ändra budgetnamn                                    | 21 |
| Order/lager                                         | 21 |
| Automatkontering                                    |    |
| Serviceorder                                        |    |
| Preliminär IB/oavslutade verifikationer             |    |
| Tillåt registrering                                 |    |

# Årsskifteskörning

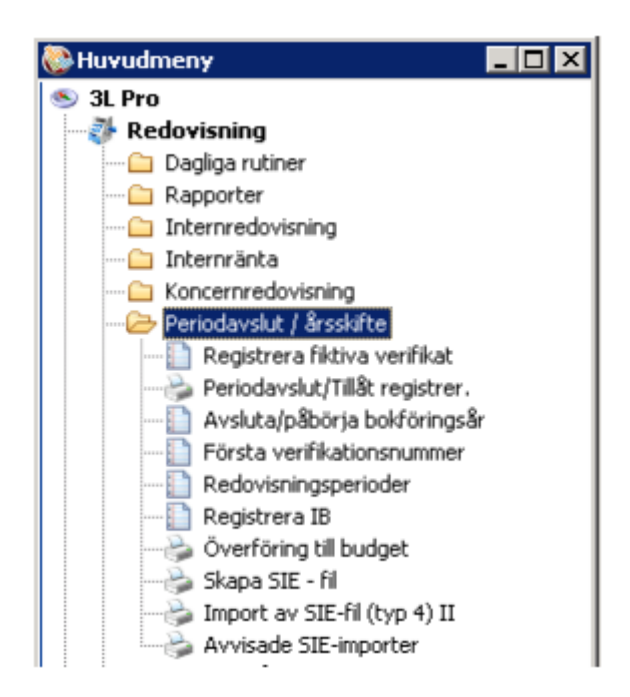

Innan aktuellt år avslutas, går det utmärkt att bokföra på det nya året och det kan vara praktiskt att göra det. När årsbytet är gjort, kan bara gamla årets sista dag användas som bokföringsdatum.

Eventuella felmeddelanden som kan uppstå vid de olika momenten och vilka åtgärder som skall vidtas beskrivs under avsnittet felmeddelanden.

Vid bokföring och uppdatering får man en varning, som man lätt klickar eller Entrar förbi.

| [1]    | Veri      | fikatio           | onsreg     | gistrerin | g            |       |                  |           |    |                    |     |                  |          |         |              |           |             |        |      |      |  |  |
|--------|-----------|-------------------|------------|-----------|--------------|-------|------------------|-----------|----|--------------------|-----|------------------|----------|---------|--------------|-----------|-------------|--------|------|------|--|--|
| -oreg  | ar v<br>F | /er.da/<br>2013-0 | um<br>1-05 | Vern      | ummer<br>560 | B - 2 | okt.år<br>01.201 | ×         |    | Signatur<br>SYSADM |     | S Fik            | tiv<br>S | ialdo   |              |           | 0,00        |        |      |      |  |  |
| Sink _ | Red       |                   | Konto      |           | Debet        |       | Кле              | dit Kstal | le | Projekt            | C   | 3 arantiart      | oeter T  | leot    |              |           | Bo          | ki Dat | Ante |      |  |  |
| d      |           |                   |            |           |              |       |                  |           |    |                    | Var | ming<br>Bolfiein | andatu   | n bir   | ta iki' anim | t Förstar |             |        |      | 5885 |  |  |
|        |           |                   |            |           |              |       |                  |           |    |                    | (   | 0                | k        |         |              | . Turcia  | jar e glave |        |      |      |  |  |
|        |           |                   |            |           |              |       |                  |           |    |                    |     | Kopiera          | medd     | telande | til urklipp  |           |             |        |      |      |  |  |

Läs under punkten "Att tänka på", innan årsbytet görs.

## Redovisningsperioder

Lägg upp redovisningsperioder för nästa år. Vid årsskiftet 2013/2014 blir nästa år 2015. En översikt visar för vilka bokföringsår redovisningsperioder finns upplagda.

Har man klienthantering och många bolag är det lämpligt att lägga upp redovisningsperioderna i huvudbolaget eftersom man då får en fråga om man vill uppdatera klienterna. Svarar man Ja på denna fråga kopieras redovisningsperioderna till alla klienter kopplade till huvudbolaget.

Lägg upp redovisningsperioder för företag med helår som redovisningsperiod. Bokföringsår är 201501. Startdatum anges till 2015-01-01, perioder och slutdatum läggs upp med automatik. Har man förlängt räkenskapsår måste detta justeras i bilden.

| [1] Redovisnings | perioder     |               |               |             | _ 🗆 🗵             |
|------------------|--------------|---------------|---------------|-------------|-------------------|
| Bokföringsår     | 20140        | (ААААмм)      |               | Rec         | ovisningsperioder |
| Startdatum       | 2014-01-01   | 1             |               | L L         | Uagar             |
| Period 1         | 2014-01-01   | 9 2014-09-01  | 17 0000-00-00 | Periodiang  |                   |
| 2                | 2014-02-01   | 10 2014-10-01 | 18 0000-00-00 | Antal perio | der 12            |
| 3                | 2014-03-01   | 11 2014-11-01 | 19 0000-00-00 |             |                   |
| 4                | 2014-04-01   | 12 2014-12-01 | 20 0000-00-00 |             |                   |
| 5                | 2014-05-01 💌 | 13 0000-00-00 | 21 0000-00-00 |             |                   |
| 6                | 2014-06-01 💌 | 14 0000-00-00 | 22 0000-00-00 |             |                   |
| 7                | 2014-07-01 💌 | 15 0000-00-00 | 23 0000-00-00 | Registrerad | 2012-10-15        |
| 8                | 2014-08-01   | 16 0000-00-00 | 24 0000-00-00 | Ändrad      | 2012-10-15        |
|                  |              | Slutdatu      | Im 2014-12-31 | Av          |                   |
|                  |              | Budget        | w             |             |                   |
|                  |              |               |               |             |                   |

Spar (F2). Vi har nu lagt upp 12 redovisningsperioder för bokföringsåret som börjar 2015-01-01.

## Periodavslut

För att kunna avsluta ett bokföringsår måste alla verifikationer på det året vara låsta. Välj Periodavslut/Tillåt registrering – Periodavslut

| [1] Periodavslut/Tillåt                           | registrering    |          | _ 🗆 × |
|---------------------------------------------------|-----------------|----------|-------|
|                                                   |                 |          |       |
|                                                   |                 |          |       |
|                                                   |                 |          |       |
| Till\$t registrating                              | 0               |          |       |
| Periodavslut                                      | ē               |          |       |
| Kontroll av verifikationer sor                    | n ej balanserar | <b>V</b> |       |
| Undanta internverifikationer                      |                 | <b>v</b> |       |
|                                                   |                 |          |       |
| Ange tom vilken period<br>transaktioner ska låsas | 2012-12-31      | -        |       |
|                                                   |                 |          |       |
|                                                   |                 |          |       |
|                                                   |                 |          |       |
|                                                   |                 |          |       |
|                                                   |                 |          |       |
|                                                   |                 |          |       |
|                                                   |                 |          |       |
|                                                   |                 |          |       |
|                                                   |                 |          |       |

Om både 2012 och 2013 fortfarande är öppna skall dessa år låsas var för sig. Välj först datum t om 2012-12-31 Starta (F10). Alla verifikationer på gamla bokföringsåret (2012) blir då låsta (= status 3).

Välj därefter period t o m 2013-12-31.

| 🚔 [1] Periodavslut/Tillåt      | registrering    |          |  |
|--------------------------------|-----------------|----------|--|
|                                |                 |          |  |
|                                |                 |          |  |
|                                |                 |          |  |
| Tillåt registrering            | 0               |          |  |
| Periodavslut                   | •               |          |  |
| Kontroll av verifikationer sor | n ej balanserar |          |  |
| Undanta internverifikationer   |                 | <b>V</b> |  |
| Ange top vilken period         |                 |          |  |
| transaktioner ska låsas        | 2012-12-31      | <b>_</b> |  |
|                                |                 |          |  |
|                                |                 |          |  |
|                                |                 |          |  |
|                                |                 |          |  |
|                                |                 |          |  |
|                                |                 |          |  |
|                                |                 |          |  |
|                                |                 |          |  |

Starta (F10) . Alla verifikationer på aktuellt bokföringsår (2013) blir då låsta (= status 3).

| erifikationer lästa tom 2012-1 | 2-31 |  |  |
|--------------------------------|------|--|--|
| Bokföring                      |      |  |  |
| Fakturering                    |      |  |  |
| Fakturering, inb.              |      |  |  |
| Hyresredovisning               |      |  |  |
| Hyresredovisning, inb.         |      |  |  |
| Leverantörer                   |      |  |  |
| Leverantörer, utb.             |      |  |  |
| Löner                          |      |  |  |

Rapporten visar att alla verifikationer t.o.m. 2013-12-31 är låsta

# Avsluta bokföringsår

Avsluta och påbörja bokföringsår sker under samma menypunkt i systemet och programmet håller reda på i vilken ordning det skall ske.

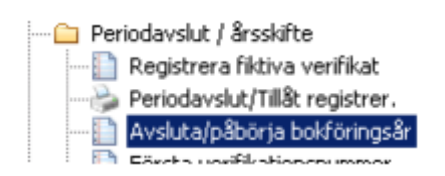

Om 2012 fortfarande är öppet så måste det avslutas innan 2014 kan påbörjas. Om så är fallet visas nedanstående bild när programmet öppnas.

Programmet vill nu veta, på vilket balanskonto resultatet ska bokas. Även om resultatet redan är uppbokat, måste här anges ett konto. Välj ett konto i kontoklass 2. Översikt med F4.

| 🚔 [1] Avsluta/påbörja bokföringsår                                                                                                    | - 🗆 🗵 |
|----------------------------------------------------------------------------------------------------|-------|
|                                                                                                    |       |
|                                                                                                    |       |
|                                                                                                    |       |
|                                                                                                    |       |
| 201101                                                                                                    |       |
| Avsluta bokföringsår:                                                                                                    |       |
| Programmet kommer att:<br>- kontrollera att föregående bokföringsårs transaktioner är låsta.<br>- räkna om och fastställa ingående balanser.<br>- stänga föregående bokföringsår för registrering. |       |
| Ange balanskon to som ej uppbokat resultat<br>ska föras till som IB 2099                                                                                                    |       |
|                                                                                                    |       |
|                                                                                                    |       |

| 🕮 [902] Avsluta/påbörja bokföringsår                                                                                                    |                          |
|----------------------------------------------------------------------------------------------------|--------------------------|
|                                                                                                    |                          |
| Avsluta bokföringsår: 200801<br>Programmet kommer att:<br>- kontrollera att föregående bokföringsårs trans:<br>- räkna om och fastställa ingående balanser.<br>- stänga föregående bokföringsår för registrering | uktioner är låsta.<br>g. |
| Ange balanskonto som ej uppbokat resultat<br>ska föras till som IB 2099                                                                                                    | Ingående balans          |
| Skapar ingående balans                                                                                                    |                          |

Starta (F10) \_\_\_\_\_\_ När bearbetningen är klar visas en rapport som talar om vilket belopp som bokats på årets resultat.

| 🌭 Aysluta | /Påbörja bokföringsår                                                                                                    |
|-----------|----------------------------------------------------------------------------------------------------|
|           | Bokföringsår 2011–01–01 – 2011–12–31 avslutat 2012–10–15 16:54:07<br>Föregående års vinst/förlust (6 102,00) har bokats som IB på konto 2099 |
|           |                                                                                                    |

# 4. Påbörja bokföringsår

Så här ska bilden se ut när man vill påbörja ett nytt bokföringsår

20001

| åbörja bokföringsår:                                                                         |                                           |                                                                    |                                         |
|----------------------------------------------------------------------------------------------|-------------------------------------------|--------------------------------------------------------------------|-----------------------------------------|
| ndra om nödvändigt nästa bol                                                                 | kföringsårs slutdatum.                    |                                                                    |                                         |
| Programmet kommer att:<br>• kontrollera att redovisningspe<br>• skapa preliminär ingående ba | nioder för det nya bokföringsår<br>slans. | et finns                                                           |                                         |
| /erifikationer kommer fortfarand<br>registreras på föregående bokt                           | de att kunna<br>föringsårs sista dag.     |                                                                    |                                         |
| öregående bokf.år började                                                                    | 2012-01-01                                |                                                                    |                                         |
| Vktuellt bokif.år började                                                                    | 2013-01-01                                |                                                                    |                                         |
| Nästa bokf. år börjar                                                                        | 2014-01-01                                |                                                                    |                                         |
| Nästa bokf.år slutar                                                                         | 2014-12-31                                |                                                                    |                                         |
|                                                                                              |                                           |                                                                    |                                         |
|                                                                                              |                                           |                                                                    |                                         |
|                                                                                              |                                           |                                                                    |                                         |
|                                                                                              |                                           |                                                                    |                                         |
| •                                                                                            |                                           |                                                                    |                                         |
| ta (F10)                                                                                     |                                           |                                                                    |                                         |
| ta (F10)                                                                                     |                                           |                                                                    |                                         |
| ta (F10)                                                                                     |                                           | [902] Avsluta/påbö                                                 | ja bokföringsår                         |
| ta (F10) starta                                                                              |                                           | (902) Avsluta/påbör                                                | ja bokföringsår                         |
| ta (F10) starta                                                                              |                                           | [902] Avsluta/påbör                                                | ja bokföringsår                         |
| ta (F10) starta<br>aende balans<br>Skal ny IB ber                                            | äknas?                                    | [902] Avsluta/påbör                                                | ja bokföringsår                         |
| ta (F10) starta<br>ående balans<br>Skal ny IB ber                                            | äknas?                                    | [902] Avsluta/påbör<br>Searbetningen kla<br>Ok                     | ja bokföringsår<br>rl                   |
| ta (F10) starta<br>aende balans<br>Skall ny IB ber<br>Ja                                     | äknas?<br>Nej                             | [902] Avsluta/påbör<br>Searbetningen kla<br>Ok<br>Kopiera meddelar | ja bokföringsår<br>r!<br>de bli unklipp |

Vid starta får man en fråga om Ingående balans skall beräknas. Svarar man Ja beräknas IB för 2014 (det kan ta lite tid att beräkna om databasen är stor) och du får en kvittens som talar om att bokföringsåret har påbörjats. Svarar man Nej beräknas ingen IB och programmet byter år så att aktuellt år blir 2014.

| » Avsluta/Påbörja bokföringsår |                                         |
|--------------------------------|-----------------------------------------|
| Bokföringsår 2013-01-01 – :    | 2013-12-31 påbörjat 2012-10-16 15:01:34 |
|                                |                                         |
|                                |                                         |

Om IB inte är beräknat kan man skapa ny IB vid utskrift av HB. Tänk på att beräkna ny IB när ni har lagt till verifikat på föregående år.

| Endast huvudbok       | från rutin   | Alla       |                          | •                 |                     |            |
|-----------------------|--------------|------------|--------------------------|-------------------|---------------------|------------|
| Bokföringsår          |              | 201201     | _                        |                   |                     |            |
| Tidsurval             | Period       | 2012-01-01 | <ul> <li>2012</li> </ul> | 01-31 🖃           |                     |            |
|                       | C Datum      | 2012-01-01 | 2012-                    | 12-31 🗾           |                     |            |
| Konto                 |              |            | <u> </u>                 |                   |                     |            |
| Enstaka konton        |              |            |                          |                   |                     |            |
|                       |              |            | _                        |                   | _                   |            |
| Summera verifikat     | ioner        |            |                          | l utländsk valuta | 1                   |            |
| Ackumulerat värd      | e            |            | M                        | Endast valuta     |                     | (Ingen) 💌  |
| Skall fiktiva verifik | ationer ingå |            |                          | Omräkningsdatu    |                     | 0000-00-00 |
| Skriv ut antal        |              |            |                          | Endast miniresko  | intra               |            |
| Sidbrytning per ka    | mio          |            |                          | Skriv ut anteckn  | ing från verifikate | ۰ L        |

# Kontrollera styrparametrar

Redovisning För säkerhets skull är det lämpligt att kontrollera att rätt årtal också nu finns i Styrparametrar Redovisning (under Redovisning/Registervård).

| I       DF BYGG KB       Drg.nr       994000-0608         Box 3133       Telefon       090-17 52 30         903 04 UMEÅ       Monsregnr       SE 994000-0608       01         Redovisning 1         Redovisning 2       Interimkonton         Föregående bokf år började       012-01-01       Bokslut pågår (föreg. år)       011         Aktuelt bokf. år började       012-01-01       Faststäld budget nr       2011         Nästa bokf. år började       012-01-01       Faststäld budget nr       2011         Nästa bokf. år slorjar       0208-12-31       Baportkontoplan       0         Verif reg. spärrad t.o.m.       2008-12-31       Raportkontoplan       0         Begen rutinkod för bokföringsordrar       (B0)       Egen rutinkod för bokföringsordrar       (B0)         Egen rutinkod för bokföring och bokslut       (B2)       Egen rutinkod för inscannade lev.fakturor       (Z) | [1] Styrparametrar redovisning                                                                                                    |                                                                                                    |
|----------------------------------------------------------------------------------------------------|----------------------------------------------------------------------------------------------------|----------------------------------------------------------------------------------------------------|
| Föregående bokf. år började<br>Aktuelt bokf. år började<br>Dit2:01:01<br>Dit2:01:01<br>Dit2:01<br>Dit2:01<br>Dit2:01<br>Dit2:01<br>Dit2:01:01<br>Dit2:01<br>Dit2:01<br>Dit2:01<br>Dit2:01<br>Dit2:01<br>Dit2:01<br>Dit2:01<br>Dit2:01<br>Dit2:01<br>Dit2:01<br>Dit2:01             Dit2:01             Dit2:01             Dit2:01                                                                                            | 1 OF BYGG KB<br>Box 3133<br>903 04 UMEÅ<br>Redovisning 1 Redovisning 2 Interimkonton                                                                                      | Org.nr 994000-0608<br>Telefon 090-17 52 30<br>Momsregnr SE 994000-0608 01                                                                                                    |
| Egen rutinkod för bokföringsordrar (BD)<br>Egen rutinkod för bokföring och bokslut (BB)<br>Egen rutinkod för inscannade lev.fakturor (IZ)<br>Externt företagsid                                                                                                    | Föregående bokf. år började<br>Aktuellt bokf. år började<br>Nästa bokf. år börjar<br>Nästa bokf. år slutar<br>Låsning av verifikat per rutin<br>Verif.reg. spärrad t.o.m. | Bokslut pågår (föreg. år)<br>Fastställd budget nr<br>Föregående kontoplan<br>Aktuell kontoplan<br>Rapportkontoplan<br>BED<br>911<br>PRO<br>813<br>OBJ<br>0<br>Konto för öresutjämning |
|                                                                                                    |                                                                                                    | Egen rutinkod för bokföringsordrar (BO)<br>Egen rutinkod för bokföring och bokslut (BB)<br>Egen rutinkod för inscannade lev.fakturor (C)<br>Externt företagsid                        |

# Felmeddelanden

# Perioder saknas för år 201501

| Redovisningsperioder            |       |
|---------------------------------|-------|
| 8. ·                            |       |
|                                 | 15048 |
| Perioder saknas för år 201101   |       |
| Ok                              |       |
| Kopiera meddelande till urklipp |       |
|                                 |       |

Lägg upp redovisningsperioder för 2015 se punkt 1.

# Verifikationen är ofullständig/upptaget

| Tillåt registrering       •         Periodavslut       •         Kontroll av verifikationer som ej balanserar       •         Undanta intersverifikationer       •         Ange tom vilken period transaktioner ska låsas       2012:11:30         Image tom vilken period transaktioner ska låsas       2012:11:30         Verifikat 560. rutin B Bolf.år 2012:01 Företag 1, är upptaget. Kontrollerat       2004 | ([1] Periodavslut/Tillå                                                    | it registrering             |                                                                               |
|----------------------------------------------------------------------------------------------------|----------------------------------------------------------------------------|-----------------------------|-------------------------------------------------------------------------------|
| Periodavslut Kontroll av verifikationer som eij balanserar Undanta interriverifikationer Ange tom viken period transektioner ska låsas 2012-11-30  (1) Periodavslut/Tillåt registrering  Verifikat 560. rutin B Bokf.år 201201 Företag 1, är upptaget. Kontroller al                                                                                                    | Tillåt registrering                                                        | •                           |                                                                               |
| Ange tom vilken period<br>transaktioner ska låsas 2012-11-30  I) Periodavslut/Tillåt: registrering 2004 Verfikat 560. rutin B Bokf.år 201201 Företag 1, är upptaget. Cit                                                                                                    | Periodavslut<br>Kontroll av verifikationer s<br>Undanta internverifikation | ເ<br>om ej balanserar<br>er | V<br>V                                                                        |
| [1] Periodavslut/Tillåt registrering         2004         Verifikat 560. rutin B Bokf.år 201201 Företag 1, är upptaget.         Konkrolleral                                                                                                    | Ange tom vilken period<br>transaktioner ska låsas                          | 2012-11-30                  | ×                                                                             |
| Verfikat 560. rutin B Bokf.år 201201 Företag 1, är upptaget.<br>Konkrollerat                                                                                                    |                                                                            | l<br>I                      | <ol> <li>Periodavslut/Tillåt registrering</li> </ol>                          |
| Ok                                                                                                    |                                                                            |                             | Verlfikat 560. rutin B Bokf.år 201201 Företag 1, är upptaget.<br>Konkrolleral |
| Kopiera meddelande til urklipp                                                                                                    |                                                                            |                             | Ok<br>Kopiera meddelande till urklipp                                         |

I samband med Periodavslut kan ovanstående felmeddelande ges. Det finns då en verifikation som har status 8 (Använd/Upptagen av annan användare). Ta upp verifikationen och lås upp denna med funktionen som startas.

| [1] Verifikationsregistrering                                             |                                                                                                    |
|---------------------------------------------------------------------------|----------------------------------------------------------------------------------------------------|
| Föreg år Ver.datum Ver.nummer Bok/.år * 51/5<br>2012-10-16 560 8 - 201201 | ADM S Fiköv<br>Saldo 0,00                                                                                                    |
| Ant Rad Konto Debet Kredit Kstalle Proj                                   | ekt Garantiarbeter Text Bok/ Dat Ante                                                                                                    |
| •                                                                         | Verifikationen du försöker öppna är markerad som att den används av<br>en annan användare.<br>Det kan bero på att en annan användare arbetar med verifikatet eller<br>att 31. Pro stängtpå ett otilföret sätt när någon tittade på eller<br>arbetade med verifikationen.Om du är siker på att ingen annan<br>användare arbetar med detta verifikat kan du läsa upp det.<br>Vil du läsa upp verifikatet? |
|                                                                           | Kopiera meddelande till urklipp                                                                                                    |
| Automatikonteringar 🖌 Ministekontre 📔 Visa benämningar 🖓                  |                                                                                                    |

| <b>E</b> [1] | ٧e    | rifikationsre           | egistrering |                             |         |                    |                |       |            | -         |      |
|--------------|-------|-------------------------|-------------|-----------------------------|---------|--------------------|----------------|-------|------------|-----------|------|
| Föreg        | ı. år | Ver.datum<br>2012-10-16 | Ver.nummer  | Bokí.år [*<br>B - [201201 [ | 8       | Signatur<br>SYSADM | S Fiktiv       | Saldo | 450 000,00 |           |      |
| Ant          | Ra    | nd Konto                | Debet       | Kredit                      | Kstalle | Projekt            | Garantiarbeter | Text  | B          | okf Dat   | Anta |
|              |       | 1 1910                  | 450 000,00  |                             | ×       | 3                  | ×              |       | 2          | 012-10-16 |      |
|              |       |                         |             |                             |         |                    |                |       |            |           |      |
|              |       |                         |             |                             |         |                    |                |       |            |           | -    |

När man klickar på JA hoppar markören återigen till vernr. Tryck ENTER för att kontrollera att verifikatet är fullständigt.

Nu kan man gå tillbaka till Periodavslut och låsa perioden.

## Kontrollera om det finns verifikationer som används

Det går att kontrollera om det finns verifikat som är låsta för ett bokföringsår som borde vara avslutat. Gå till Redovisning – Rapporter – Verifikationslista. Välj bokföringsår som skall kontrolleras samt sätt verifikationsstatus = Använda.

| [1] Verifikationslista               |             |                | _ 0 |
|--------------------------------------|-------------|----------------|-----|
|                                      |             |                |     |
|                                      |             |                |     |
|                                      |             |                |     |
|                                      |             |                |     |
|                                      |             |                |     |
| Forderst and the time of the order   |             |                |     |
| Endast verifikationer fran rutin     | Alla        | <u>·</u>       |     |
| Bokföringsår                         | 201201      |                |     |
| Verifikationsstatus                  | Använda 📰 💌 |                |     |
| Verifikationsnummer                  |             |                |     |
| Datum                                | 0000-00-00  | • 0000-00-00 💌 |     |
| Kostnadsställe                       |             |                |     |
| Inkludera fiktiva verifikationer     |             |                |     |
| Ver.serie per rutin                  | <b>V</b>    |                |     |
| Visa anteckningar                    |             |                |     |
| Skriv endast verifikationer som F.U. | halansetar  |                |     |
| Shire choose year and for some of    | Jaran Maria |                |     |
|                                      |             |                |     |
|                                      |             |                |     |

# Verifikationer med kvarstående saldo

Detta är också ett felmeddelande som kan ges i samband med Periodavslut. Felmeddelandet gäller i detta fall att en eller flera verifikationer inte balanserar.

| 🛎 [901] Periodavslut / Tillåt registrering 📃 📃 | ×    |
|------------------------------------------------|------|
|                                                |      |
|                                                |      |
|                                                |      |
|                                                |      |
| Tillät registrering                            |      |
| Periodevslut                                   |      |
| Anne tom vilken neriod                         |      |
| transaktioner ska låsas 2007-12-31 v           |      |
|                                                |      |
| Kontroll av verifikationer som ej balanserar   |      |
| - undanta internverifikationer                 |      |
|                                                |      |
| [901] Periodavslut / Tillat registrering       | 2    |
| Det finns verifikationer med kvarstående sak   | to I |
| <b>~</b>                                       |      |
| ОК                                             |      |
|                                                |      |
|                                                |      |
|                                                |      |

### Åtgärd:

Skriv ut en verifikationslista över verifikationer som inte balanserar. Välj bokföringsår och markera Skriv endast verifikationer som som EJ balanserar.

| 🚔 [1] Verifikationslista           |                |                | _ 🗆 🗵 |
|------------------------------------|----------------|----------------|-------|
|                                    |                |                |       |
|                                    |                |                |       |
|                                    |                |                |       |
|                                    |                |                |       |
|                                    |                |                |       |
| Endast verifikationer från rutin   | Alla           | -              |       |
| Bokföringsår                       | 201201         |                |       |
| Verifikationsstatus                | Ala 💌          |                |       |
| Verifikationsnummer                |                | ·              |       |
| Datum                              | 0000-00-00     | • 0000-00-00 💌 |       |
| Kostnadsställe                     |                | ·              |       |
| Inkludera fiktiva verifikationer   |                |                |       |
| Ver.serie per rutin                |                |                |       |
| Visa anteckningar                  |                |                |       |
| Skriv endast verifikationer som EJ | balanserar 🛛 🔽 |                |       |
| 1                                  |                |                |       |
|                                    |                |                |       |

| Verifikati       | onslista       |         |            |             |             |          |         |            |           |       |                   |              |      |
|------------------|----------------|---------|------------|-------------|-------------|----------|---------|------------|-----------|-------|-------------------|--------------|------|
| erif.or Datum    | Konto Kstille  | Projekt | Objekt     | Fo-kod      | Verksamh    | Advibe   | Notpart | Garantiarb | Egen kod2 | Egen  | kodS Tart         | Belopp Auto  | 0avs |
| Klient: 1 OF BYG | IG KB          |         |            |             |             |          |         |            |           |       |                   |              |      |
| Rutin 0          |                |         |            |             |             |          |         |            |           |       |                   |              |      |
| 248 2012-83-31   | 2610 ×         | ж       | ж          |             |             | ж        |         |            | н         | н     | Skattedeklaration | 1 688 956,00 |      |
| 2012-03-31       | 2617 ×         | ж       | ж          | *           |             | ж        |         |            | ×         |       |                   | 1 571 163,00 |      |
| 2012-03-31       | 2640 *         | -       | -          |             |             | -        |         |            |           |       |                   | 3 293 033,00 |      |
|                  |                |         |            |             |             |          |         |            |           | -08S! | DIFF% 553 152,    |              |      |
| 560 2012-10-16   | 1930 ×         | *       | *          |             |             | ×        |         |            | *         |       |                   | 55 000.00    |      |
|                  |                |         |            |             |             |          |         |            |           | *08S! | D1FF*\$\$ 000,00  |              |      |
| Sumi             | na debet 6600  | 152,00  |            | Summa k     | redit 0,00  |          |         |            |           |       |                   |              |      |
|                  |                |         |            |             |             |          |         |            |           |       |                   |              |      |
|                  |                | OBS! F  | apporten i | nnehåller o | avslutade b | okningar |         |            |           |       |                   |              |      |
| irval: Bokf      | Fringsår:      | 201201  |            |             |             |          |         |            |           |       |                   |              |      |
| Verif            | ikationsnumm   | er:     |            | -           |             |          |         |            |           |       |                   |              |      |
| Data             | m:             |         |            | -           |             |          |         |            |           |       |                   |              |      |
|                  |                |         |            |             |             |          |         |            |           |       |                   |              |      |
| Verif            | ikationsstatus | : Alla  |            |             |             |          |         |            |           |       |                   |              |      |

Ta fram verifikaten i verifikationsregistreringen och komplettera konteringen så att verifikaten balanserar.

# Det finns oavslutade verifikationer

| 🛎 [902] Avsluta/Påbörja bokfö                                                                                                 | iringsår 📃 🗖 🗙                                                                 |
|----------------------------------------------------------------------------------------------------|--------------------------------------------------------------------------------|
|                                                                                                    |                                                                                |
|                                                                                                    |                                                                                |
|                                                                                                    |                                                                                |
| Avsluta bokföringsår: 200801                                                                                                  |                                                                                |
| Programmet kommer att:<br>- kontrollera att föregående bo<br>- räkna om och fastställa ingåe<br>- stänga föregående bokföring | kföringsårs transaktioner är låsta.<br>Inde balanser.<br>sår för registrering. |
|                                                                                                    |                                                                                |
| Ange balanskonto som ej uppbokat<br>ska föras till som IB 20                                                                  | resultat<br>99                                                                 |
|                                                                                                    | [902] Avsluta/Påbörja bokföringsår 🛛 🔀                                         |
|                                                                                                    | Det finns oavslutade verifikationer för föregående år                          |
| j<br>Skapar ingående balans                                                                                                   | ок                                                                             |

Detta felmeddelande får man om inte alla verifikat för det år som skall avslutas är låsta dvs har status 3. Se punkt 2. I ovanstående exempel skall periodavslut per 2013-12-31 köras.

# Fel i omslutning

| Avsluta bokföringsår: 200801<br>Programmet kommer att:<br>- kontrollera att föregående bokföringsårs transaktion<br>- räkna om och fastställa ingående balanser.<br>- stänga föregående bokföringsår för registrering. | ner är låsta.                                                                                                    |
|----------------------------------------------------------------------------------------------------|----------------------------------------------------------------------------------------------------|
|                                                                                                    |                                                                                                    |
| Ange balanskonto som ej uppbokat resultat<br>ska föras till som IB 2099                                                                                                    | <ul> <li>Avsluta/Påbörja bokföringsår</li> <li>OBS! Fel i omslutning!!!!</li> <li>S:a balanskonton 26703653.99</li> <li>S:a resultatkonton -1159950.05</li> <li>Vil du fortsätta BOKSLUT KLART?</li> <li>OBS! Ingen bokning av föreg. års resultat sker.</li> </ul> |

Om man får detta felmeddelande finns det verifikationer som ej balanserar i databasen. Detta fel kan ligga flera år tillbaka i tiden och verifikaten kanske redan är låsta. Svarar man Ja avslutas bokföringsåret men resultat för föregående år bokas inte upp utan måste göras manuellt.

Svarar man nej avslutas inte året och felet måste åtgärdas.

Ta fram en verifikationslista över de verifikat som ej balanserar Välj bokföringsår och markera Skriv endast verifikationer som som EJ balanserar.

| [1] Vernikationsista                 |            |                                         |          |  |
|--------------------------------------|------------|-----------------------------------------|----------|--|
|                                      |            |                                         |          |  |
|                                      |            |                                         |          |  |
|                                      |            |                                         |          |  |
|                                      |            |                                         |          |  |
| Endast verifikationer från rutin     | Alla       |                                         | <b>v</b> |  |
| Bokföringsår                         | 2012       | 01                                      |          |  |
| Verifikationsstatus                  | Ala        | -                                       |          |  |
| Verifikationsnummer                  |            |                                         | _        |  |
| Datum                                | 0000-00-00 | • 0000-00-00                            | •        |  |
| Kostnadsställe                       |            | - · · · · · · · · · · · · · · · · · · · | _        |  |
| Inkludera fiktiva verifikationer     | <b>_</b>   |                                         |          |  |
| Ver.serie per rutin                  | <b>V</b>   |                                         |          |  |
| Visa anteckningar                    |            |                                         |          |  |
| Skriv endast verifikationer som EJ I | balanserar |                                         |          |  |
|                                      |            |                                         |          |  |

Verifikationslista över verifikationer som ej balanserar (för gamla året) visar ovanstående diff:

| 4            |                              |          |        |            |           |          |         |           |          |                      |                    |
|--------------|------------------------------|----------|--------|------------|-----------|----------|---------|-----------|----------|----------------------|--------------------|
| 🔏 Verifi     | 🖉 Verifikationslista         |          |        |            |           |          |         |           |          |                      |                    |
|              |                              |          |        |            |           |          |         |           |          |                      |                    |
| Varif.nr Dat | um Konto Kställe             | Projekt  | Objekt | Fo-kod     | Verksamh. | Adjuitet | Motpart | Egen kodt | Egen kod | 2 Egen kod3 Text     | Belopp Auto Davsl. |
| Klient 90    | Vitania 903 Martine Bonerill |          |        |            |           |          |         |           |          |                      |                    |
| Préio P      |                              |          |        |            |           |          |         |           |          |                      |                    |
| 2 200        | 5-12-31 1040 *               |          |        |            |           |          |         |           |          |                      | 150 000,00         |
|              |                              |          |        |            |           |          |         |           |          | OBS! DIFF 150 000,00 |                    |
|              | Summa debet 150 000          | 00,0     |        | Summa krei | dit 0,00  |          |         |           |          |                      |                    |
|              |                              |          |        |            |           |          |         |           |          |                      |                    |
|              |                              |          |        |            |           |          |         |           |          |                      |                    |
| Urval:       | Boldáringsár:                | 200504   |        |            |           |          |         |           |          |                      |                    |
|              | Verifikationanummer:         | ACCOUNT. | -      |            |           |          |         |           |          |                      |                    |
|              | Datum:                       |          |        |            |           |          |         |           |          |                      |                    |
|              | Verifikationsstatus:         | Alla     |        |            |           |          |         |           |          |                      |                    |

Eftersom verifikatet redan är låsta, måste rättelsen göras på en ny verifikation, som då inte heller kommer att balansera. För att kunna göra detta måste man ändra en inställning i Styrparametrar redovisning.

OBS!!! Tänk på att denna ändring gäller alla som registrerar verifikat. När den ändras finns risk att man av misstag avslutar ett verifikat som inte balanserar. Se därför till att ingen annan registrerar verifikat när denna kontroll är borttagen.

| [1] Styrparametrar redovisning                                                                                                    |                                                                                                    |
|----------------------------------------------------------------------------------------------------|----------------------------------------------------------------------------------------------------|
| 1 OF BYGG KB<br>Box 3133<br>903 04 UMEÅ                                                                                                    | Org.nr         994000-0608           Telefon         090-17 52 30           Momsregnr         SE         994000-0608         01                                                                                                    |
| Redovisning 1 Redovisning 2 Interimkonton                                                                                                    |                                                                                                    |
| Verif.nr. ska alltid anges         Används automatkonteringar         Används fler vernr.serier         Används veritikationstexter         Ska diff i verif.reg godtas         Motkontera med < Enterx | Markera de konteringar<br>som används:         Kostnadsställe       ✓         Projekt       ✓         Objekt       ✓         Förv.       Sätt tillfälligtvis en bock i rutan<br>"Ska diff i verif.reg godtas"<br>(Redovisning/Registervård/<br>Styrparametrar)         Egen         Egen         Egen |
| Avräkning 🔽                                                                                                    | Behörighetskontroll Används ej                                                                                                    |
| Avräkningskonto klientmedel 0<br>- dito gironummer 0                                                                                                    | Momssatser gemensamma för redovisning/<br>hyresredovisning                                                                                                    |
| Avräkning mot annat<br>bolag än huvudföretag 0                                                                                                    | Full Moms         Reducerad 1         Reducerad 2           25,00         10,21         0,00                                                                                                    |
| Huvudföretag 0                                                                                                    | Redovisningsperiod moms Månad 💌                                                                                                    |
|                                                                                                    |                                                                                                    |

Registrera en verifikation som rättar felet. Avsluta verifikationen även om verifikationssaldot inte är 0 genom att svara Ja på frågan.

| <b>=</b> [90 | 2] Verifikation            | sregistrering   |                                            |                |                              |          |             |            |           |           |
|--------------|----------------------------|-----------------|--------------------------------------------|----------------|------------------------------|----------|-------------|------------|-----------|-----------|
| Föreg.       | år Ver.datum<br>2009-12-31 | Ver.nummer<br>7 | Bokf.år<br>B - 200901                      | •              | Signatur<br>SYSADM           | S Fildiv | Saldo       | Γ          | -1        | 50 000.00 |
| Ant          | Rad Konto                  | Debet           | Kredi                                      | t Kstalle      | Projekt                      | Objekt   | Forv Omrade | Verksamhet | Aktivitet | Motpai    |
|              | 1 3010                     |                 | -150 000.00                                | •              | •                            | •        | •           | •          | •         | •         |
| <            |                            | Ve              | rifikationssaldo<br>Ja<br>Kopiera meddelan | ) är inte 0, v | nill du ândă a<br><i>Nej</i> | wsluta?  | 8078        |            |           | 2         |

#### OBS!!!!

Kom ihåg att ta bort bocken "Ska diff i verif.reg godtas" efter korrigering.

Kör nytt Periodavslut se punkt 2 och sedan går det att avsluta gamla året se punkt 3.

# Övrigt att tänka på

När årsbytet är gjort, är det bara möjligt att registrera på gamla årets sista dag.

Efter registrering av kompletterande verifikat på gamla året, får man frågan om ny IB ska beräknas vid utskrift av t.ex huvudbok, saldobalans, balans- och resultaträkning. Det normala är då att svara Ja.

## Ny IB ska beräknas.

#### OBS!!!

Den som manuellt registrerat ingående balans på aktuellt år måste vara uppmärksam och här ändra till Nej.

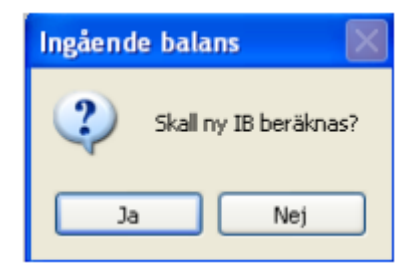

# Ändra budgetnamn

Om man registrerar budget manuellt dvs inte använder budget/prognosmodulen och budgetnummer är upplagt under 2011 så står period på Redovisning – nästa år. Det måste efter årsskifteskörning dvs när aktuellt år är 2011, ändras till Redovisning – aktuellt år. Om detta inte sker blir datum i budget 2012.

|         |               |         | n ca   | -           |            |           |         |         |
|---------|---------------|---------|--------|-------------|------------|-----------|---------|---------|
| Radnr K | Konto Kställe | Projekt | Objekt | Förv.område | Verksamhet | Aktivitet | Motpart | Garanti |
|         |               |         |        |             |            |           |         |         |
|         |               |         |        |             |            |           |         |         |
|         |               |         |        |             |            |           |         | Þ       |

Ändra budget till aktuellt år – om den redan är upplagd som nästa.

| Konto          | 2           | Förvaltningsområde | E Ga  | rantiacheten |                 |      |
|----------------|-------------|--------------------|-------|--------------|-----------------|------|
| Kostnadsställe |             | Verksamhet         | E E G | en kod 2     |                 |      |
| Projekt        | R.          | Aktivitet          | 🗖 Eg  | en kod 3     |                 |      |
| Objekt         |             | Motpart            |       |              |                 |      |
| Period         | Redovisning | - aktuellt år      |       | egistrerad   | 2012-10-12      |      |
| Antal perioder | 12          |                    | Är    | ndrad        | 2012-10-16 10:1 | 1:08 |
| Startdatum 2   | 2012-01-01  | •                  | Av    | /            | SYSADM          |      |

# Order/lager

För att få ett riktigt lagervärde till bokslutet måste inventering ske och inventeringsresultat registreras, innan lagerposter registreras på nya året.

## Uppdatera in- och utbetalningar

Inbetalningar och utbetalningar på gamla året ska vara uppdaterade, innan nya året öppnas.

## Automatkontering

Automatkonteringar kan behöva ändras och i år kan det också bli aktuellt att ändra %-sats och belopp för företagsstödet.

# Beräkna dröjsmålsränta

Det kan vara lämpligt att fakturera (eller nollställa) dröjsmålsräntor så att Reskontralistan blir så ren och snygg som möjligt. Beräknade dröjsmålsräntor hör ju egentligen till gamla året.

### Löner

Om semesteråret sammanfaller med kalenderåret och man vill ha en korrekt semesterskuldslista per bokslutsdatum, måste den skrivas ut, innan semesterårsbytet görs.

## Serviceorder

Fakturera serviceorder med avbokningsdatum t o m 2013-12-31. Om man använder tidredovisning och serviceorder/driftorder är det viktigt att uppdatera tidkorten för perioder t o m 2013-12-31.

## Registrering av bokslutsverifikat

Revisorns bokslutsverifikation, eller om du gör den själv, innehåller nästan alltid justeringar av sociala avgifter, löneskatt mm. Kom ihåg att på just den verifikationen ta bort bocken för automatkontering.

| [1] Verifikationsregistrering      |                                                   |                        |               |
|------------------------------------|---------------------------------------------------|------------------------|---------------|
| Föreg. år Ver.datum Ver.nummer     | Signa<br>Bokf.år <sup>*</sup> SYS/<br>B - [201301 | atur S Fiktiv Saldo    | 0,00          |
| Ant Rad Konto Debet                | Kredit Kstalle Proje                              | kt Garantiarbeter Text | Bokf Dat Ante |
|                                    |                                                   |                        |               |
| <u>•</u>                           |                                                   |                        | -             |
| Automatkonteringar 💽 Miniteskordre | Visa benämningar                                  |                        |               |
|                                    | Ta bort!                                          |                        |               |

# Preliminär IB/oavslutade verifikationer

På vissa rapporter kan finnas ett OBS!

Exempel:

| Urval: |               | OBS! Preliminār IB      |
|--------|---------------|-------------------------|
|        | Bokföringsår: | 201001                  |
|        | Period:       | 2010-01-01 - 2010-01-31 |
|        | Kontoplan:    | 197                     |
|        | Kställe:      | -                       |

Preliminär IB är det så länge föregående år inte är avslutat.

| ingar |
|-------|
|       |
|       |
|       |
|       |
| 1     |

Med oavslutade bokningar avses verifikationer som inte är låsta Se punkt 2 för låsning.

# Tillåt registrering

Periodavslut innebär att verifikationerna blir låsta och därmed omöjliga att ändra. Däremot går det bra att lägga in nya verifikationer på samma period.

Om man vill vara säker på att ingen registrerar nya verifikationer efter det att perioden är låst, registrerar man ett datum från och med vilket det är tillåtet att registrera. Tidigare datum (på aktuellt år) blir förbjudna.

| į | 🖹 [1] Periodavslut/Tillåt | registre | ring                           |  |
|---|---------------------------|----------|--------------------------------|--|
|   |                           |          |                                |  |
|   |                           |          |                                |  |
|   |                           |          |                                |  |
|   | Tillåt registrering       | c        | Låsning av verifikat per rutin |  |
|   | Periodavslut              | 0        |                                |  |
|   |                           |          |                                |  |
|   |                           |          |                                |  |
|   | Verifikationsregistrering |          |                                |  |
|   | är tillåten from          | 2012     | -10-01                         |  |
|   |                           |          |                                |  |

Starta med F10. Därefter är det inte möjligt att registrera verifikationer på aktuellt år med tidigare datum är 2013-10-01. Så länge föregående år inte är avslutat, är det dock möjligt att registrera med bokföringsdatum 2013-12-31.